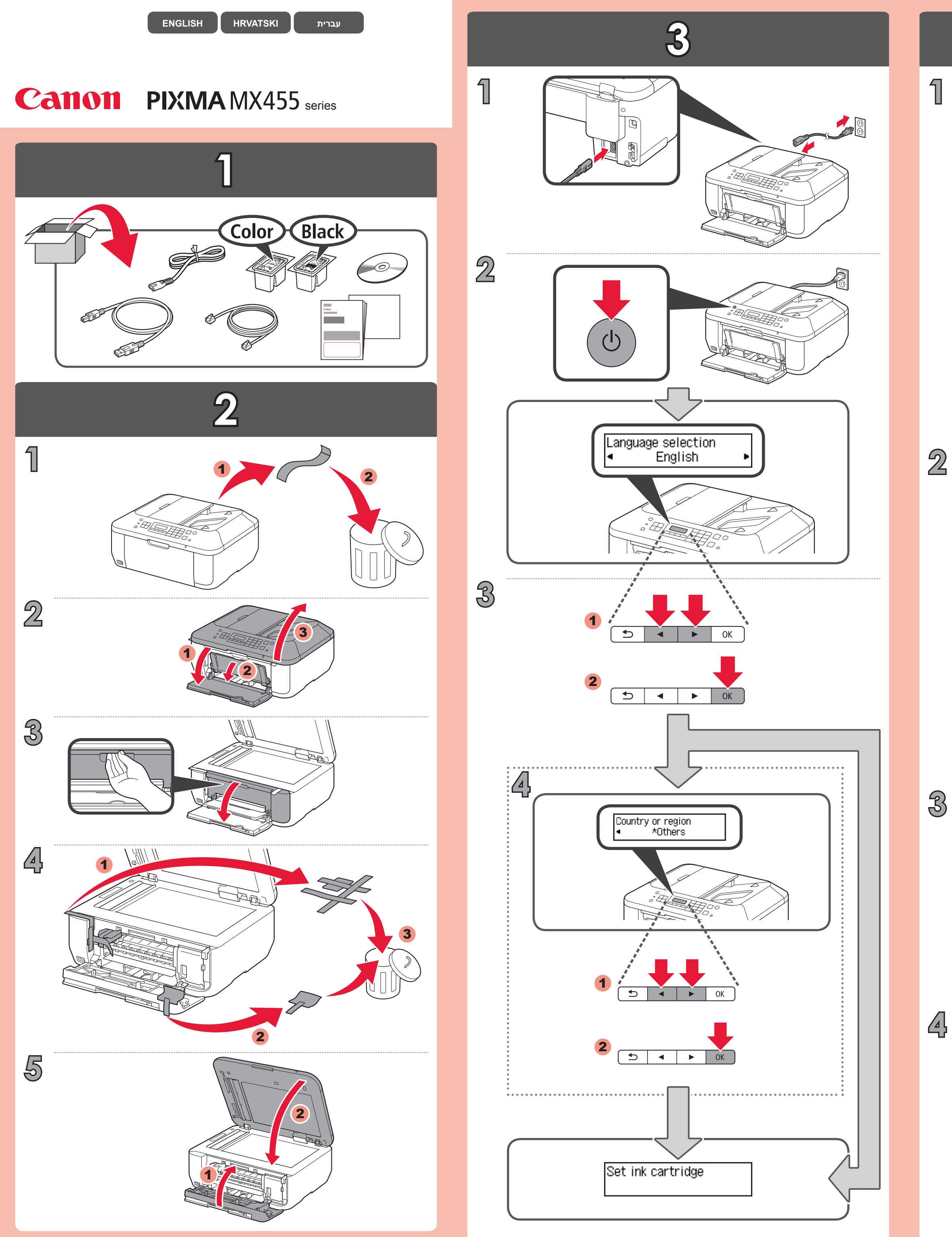

© CANON INC. 2013

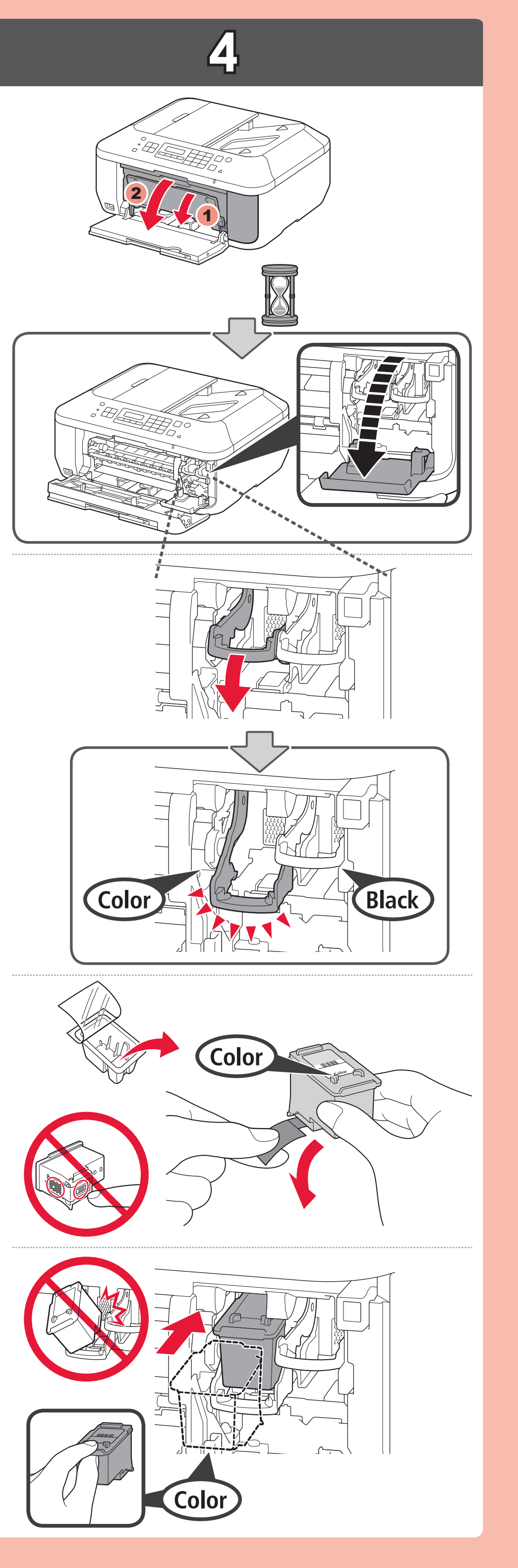

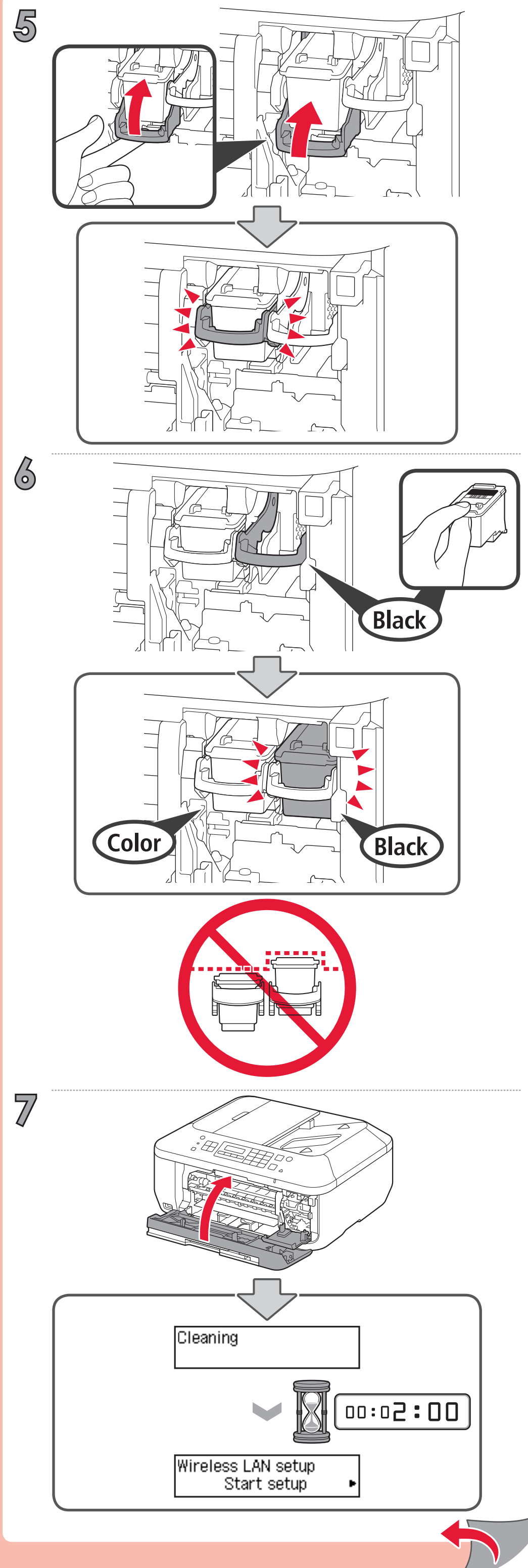

## 5

## Wireless LAN setup Start setup

If you are using a WPS-compatible access point, select **Start setup** on the screen to connect to wireless LAN, then follow the on-screen instruction.

If you choose other settings or have difficulty with the procedure, select **Cancel for now**, then proceed to **6**.

\* In 2, you can follow the instruction on the computer screen to connect to wireless LAN or other kind of network.

Ako koristite pristupnu točku koja podržava WPS, odaberite **<Start Setup> (Pokreni postavljanje)** na zaslonu radi povezivanja bežičnog LAN-a, a zatim slijedite upute na zaslonu.

Ako odaberete druge postavke ili imate poteškoća s postupkom, odaberite **<Cancel for now> (Zasad odustani)**, a zatim prijeđite na **6**.

\* Pod 7 možete slijediti upute na zaslonu računala kako biste povezali uređaj s bežičnom LAN mrežom ili nekom drugom mrežom.

אם אתה משתמש בנקודת גישה תואמת WPS, בחר את האפשרות <**Start Setup> (התחל התקנה)** שעל המסך כדי להתחבר ל-LAN אלחוטי ולאחר מכן למלא אחר ההוראות המופיעות על המסך. אם תבחר הגדרות אחרות או שיש לך קשיים עם התהליך, בחר באפשרות <**Cancel for now> (בטל לעת עתה)**, ולאחר מכן המשך אל <mark>6</mark>.

. ב-77, באפשרותך למלא אחר ההוראות שעל מסך המחשב כדי להתחבר ל-LAN אלחוטי או לסוג אחר של רשת.

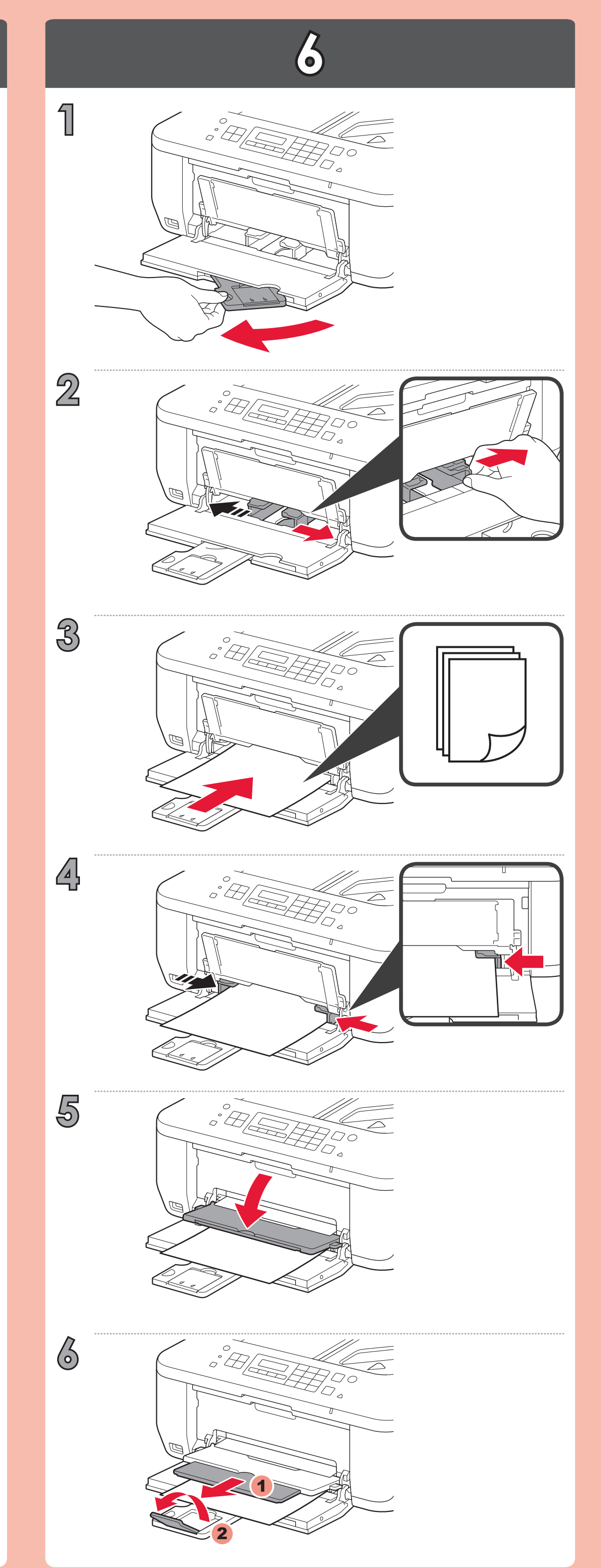

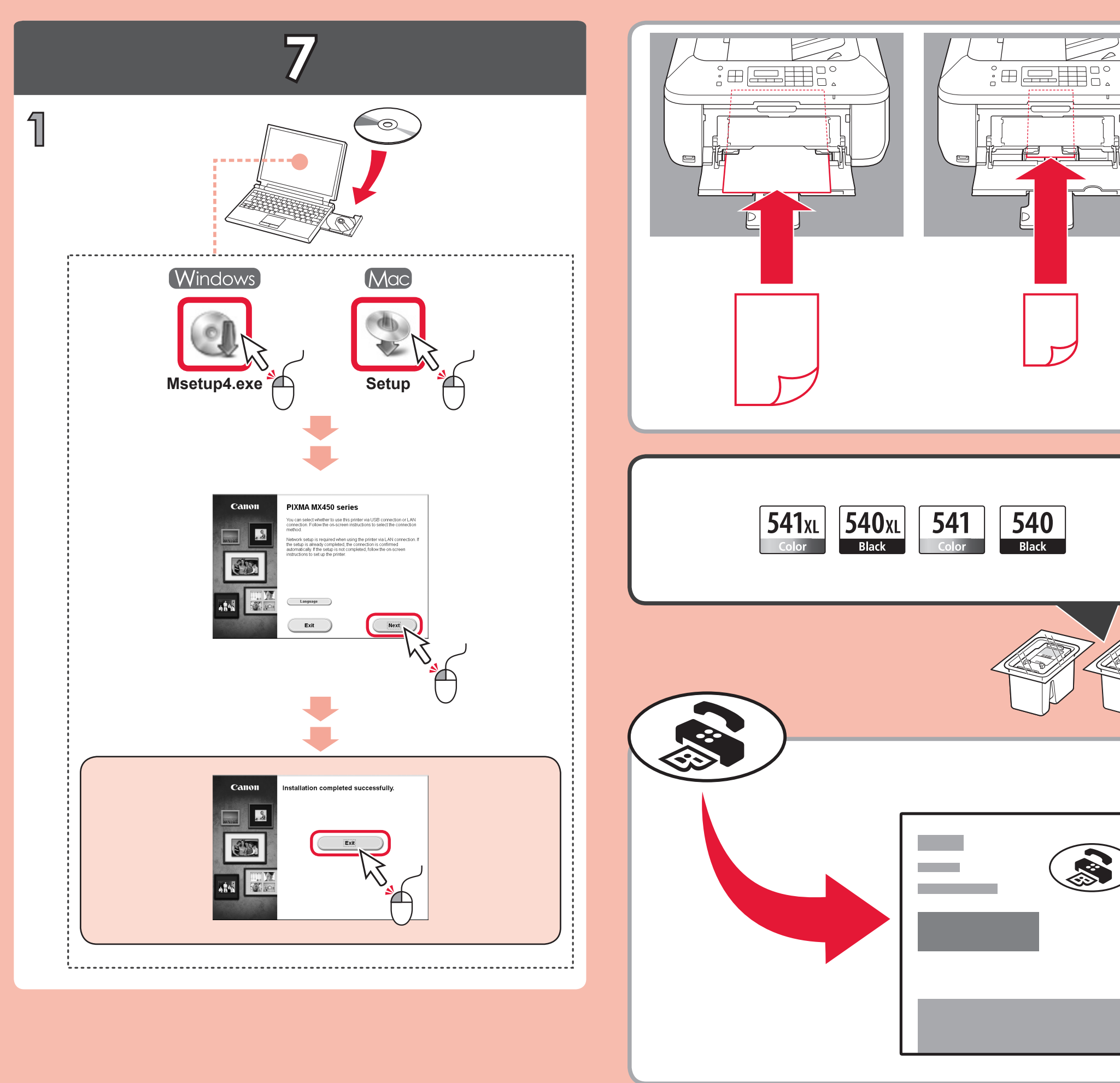

1-10-